# InControl Tools 95fwf<fv</p>

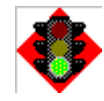

## fXf^[[fg,Ì•û-@

InControl Tools 95,É,Â,¢,Ä fNfCfbfNfXf^[[fg

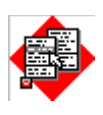

f|fbfvfAfbfvf□fjf...□[ InControl Tools 95f|fbfvfAfbfvf□fjf...□[,Ì

<u>Žg,¢∙û,Æ∙ï⊡X∙û-@</u>

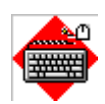

# fzfbfgfL[[

fzfbfgfL□[,ÌŠÖ~A•t,<sup>-</sup>,ÆŠÈ'P,ÈŽg,¢•û

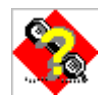

## -â'è‰ðŒ^,ÆfefNfjfJf‹fTf|[[[fg

<u>^ê"Ê"I,ÈŽ¿-â,Æ,»,̉ñ"š</u>

<u>•¾ŽĐ,Ö,Ì~A—□•û-@.</u>

Copyright © 1995 Diamond Multimedia Systems, Inc. InControl Tool ,ĺ Diamond Multimedia SystemsŽĐ,Ì□¤•W,Å,·□B,»,Ì'¼,Ì□»•i-¼,ĺ,·,×,ÄŠeŽĐ,Ì□¤•W,â"o~^□¤•W,Å,·□B

# InControl Tools 95,É,Â,¢,Ä

InControl Tools 95,ĺ‰æ-Ê,≹□º,È,Çfpf\

InContorl Tools95,ðŽg,¤,±,Æ,É,æ,è^ȉº,Ì,±,Æ,ª□o—^,Ü,·□B

• f|fbfvfAfbfvf□fjf…□[,ðŽg,¤,±,Æ,É,æ,è□AfffXfNfgfbfv□Afrf…□[f]

□[fg□AfŸ́□[f€fĆf"□ÅfŸ́□[f€fAfEfg,È,Ç,ð□uŽž,É□Ø,ė'Ö,¦,é,,±,Æ,ª□ó— ̄,Ü,·□B

Windows,âf[]fbfZ[[fWf{fbfNfX,ðfrf...[[f][][fg,âfffXfNfgfbfv,Å[]W'†ŠÇ—[],·,é,±,Æ,ª
 %Â"\,É,È,è,Ü,·[]B

- fXfNfŠ[][f"fZ][fo][,ðŽn,ß,Æ,,éŠeŽí‰æ-Ê]Ý'è,ÌŠÇ—[]B
- f|fbfvfAfbfvfXf‰fCfhfo□[,É,æ,鉹—Ê'2□®□B
- ƒ́́ӇfbfvfAfbfvf⊡fjf…Ū[,Ö,ÌŠeŽífAfCfef€,Ì'ljÁ,â⊔í⊔œ⊔B

{button ,AL(`�A�����@')} ŠÖ~A∏€-Ú

# fNfCfbfNfXf^[[fg

InControl Tools 95

,ðfCf"fXfg[[f<,·,é,Æ[]AŽ©"®"I,ÉWindows95,ÌfffXfNfgfbfv,É<u>f^fXfNfo[[fAfCfRf"</u>,ª•t,<sup>-</sup> ‰Á,¦,ç,ê[]A,Ü,½ <u>‰æ-Ê,Ìfvf[]fpfefB</u>,É,à,¢,,Â,©,Ì[]V,µ,¢fvf[]fpfefBfV[[fg,ª'Ç ‰Á,³,ê[]A[]"[]X,Ì[]V,µ,¢<@"\,ªŽg—p,Å,«,é,æ,¤,É,È,è,Ü,·[]B,»,ê,ç,͉æ-Ê,Ìfvf[]fpfefB,à,µ,-,Í<u>fGf"fnf"fXfhfffXfNfgfbfvf[]fjf...[[</u>,̉Ef{f^f"f[]fjf...[[,É,æ,Á,ÄON/OFF"™,Ì[]Ø,芷,¦,ª‰Â"\ ,Å,·[]B

### fCf"fXfg[[f<,ÌŒã,Å[]F

Windows 95 ,ÌfffXfNfgfbfv‰æ-Ê,É,¨,¢,Äf}fEfX,Ì ‰Ef{f^f",ðfNfŠfbfN,·,é,Æ∏AfGf"fnf"fXfhfffXfNfgfbfvf∏fjf…∏[,ª•\ަ,³,ê,Ü,·∏B ,±,ê,ĺŠî– {"I,É,Í'Ê□í,Ì Windows95 ,̉Ef{f^f"<@"\,Æ"⁻,¶,Å,·,ª□A"ÁŽê,È□V,μ,¢fAfCfef€,ª,¢,,Â,©'Ç ‰Á,<sup>3</sup>,ê,Ä,¢,Ü,·□B,±,ê,ç,Ì□V,µ,¢fAfCfef€,ª InControlTools 95 ,Ìfc□[f<,Å,·□B "O,Ì,½,βΠV,μ,¢fAfCfef€,ÌΠ‰ŠúΠÝ'è'I"™,ð,²Šm"F,,¾,³,¢ΠB Windows 95 ,ÌfffXfNfgfbfv‰æ–Ê,É,¨,¢,Äf}fEfX,Ì□¶f{f^f",ðfNfŠfbfN,•,é,Æf| fbfvfAfbfvfXf^[[fgf]fjf...[[,ª•\ަ,³,ê,Ü,·[B,È,¨,±,ê,àŠî-{"I,É,ÍWindows 95 ,ÌfXf^□[fgf{f^f",ð‰Ÿ,·,±,Æ,Æ,Ü,Á,½,"⁻,¶,±,Æ,É,È,è,Ü,·,ª□A ^á,¢,ĺftf□□[fefBf"fOf| fbfvfAfbfvf∏fif…∏[•\ަ,à‰Â"\,É,È,Á,Ä,¢,é,Æ,¢,¤,±,Æ,Å,·∏B  $\underline{+}, \pm, \delta f N f S f b f N$ ,  $\cdot, e, \odot \Box A, a, \mu, , i, \pm, i f g f s f b f N \Box \tilde{a} \bullet ", E, , e f \{ f^{f}, \delta f N f S f b f N, \cdot, e, \pm , b f N f S f b f N, \cdot, e , \pm , b f N f S f b f N, \cdot, e , \pm , b f N f S f b f N f S f b f N, \cdot, e , \pm , b f N f S f b f N f S f b f N f$ ,Æ,É,æ,è∏A ‰æ–Ê,Ìfvf∏fpfefB,ðŠJ,,±,Æ,ª,Å,«,Ü,·∏B,±,ÌfV∏[fg,É,Í,± ,ê,Ü,Å,É,Í'¶□Ý,μ,È,©,Á,½f|fbfvfAfbfv f□fjf…□[□AfVf‡□[fgf]fbfg fL□[,È,Ç□A,Ü,Á,½,- $[V,\mu,\phi]vf[fpfefB][fV[fg,a',c,h,a,b,h,c]$  $, Ü, \Box B, 3, c, E \Box AfffBfXfvf Cf(c, I) \Box U \Box \times fvf \Box fpfefBfV \Box [fg, E, I] frf... \Box [f] \Box [fg - I^ a, E, C, I] V, \mu, c @ "$ ,à•t,<sup>-</sup>‰Á,¦,ç,ê,Ä,¢,Ü,·∏B ∏Ú,μ,,Í<u>,±,±,ðfNfŠfbfN</u>,,,é,©,±,̉º,É,,éŠÖ~A∏€–Ú,ðfNfŠfbfN,μ,Ä,,¾,³,¢∏B

{button ,AL(`howto')} ŠÖ~A∏€-Ú

| 5 | Η | 0 | w | t | 0 |  |  |
|---|---|---|---|---|---|--|--|
|   |   |   |   |   |   |  |  |

- f|fbfvfAfbfvfXf^\_[[fgf]fjf...][,ðON,É,·,é]B f|fbfvfAfbfvfXf^][Äf]fjf...][,ðOFF,É,·,é]B fGf"fnf"fXfhfffXfNfgfbfvf]fjf...][,ðON,É,·,é]B
- fGf"fnf"fXfhfffXfNfgfbfvf□fjf…□[,ðOFF,É,·,é□B
- InContlor Tools 95<@"\,ðfL[][,ÉŠ,,,è•t,¯,é[]B ‰æ-Ê,Ì'2]®
- <u>fŠftfŒfbfVf...fŒ□[fg,Ì•Ï□X</u>

{button ,AL(`ïį½Nïį½Cïį½bïį½Nïį½Xïį½^ïį½[ïį½g')} ŠÖ~A∏€-Ú

# f|fbfvfAfbfvfXf^[[fgf]fjf...][,ðON,É,·,é

 $(,\cdot, \mathring{A}, \acute{E}\underline{\&e}-\acute{E}, \acute{I}fvf \square fpfefB, \overset{a}{S}J, \ensuremath{,} \ddot{A}, \ensuremath{,} \acute{e} \square \acute{e} \square \acute{+}, \acute{I} \square A3., \\ \ddot{O} \square i, \H{n}, \mathring{A}, , \overset{3}{\mathcal{,}} , \overset{3}{\mathcal{,}}, \ensuremath{,} \acute{e})$ 

- 1 Windows 95‰æ–Ê,Ì<u>"wŒi</u>,Ì"C<sup>^</sup>Ó,Ì□ê□Š,Åf}fEfX,̉Ef{f<sup>+</sup>,ðfNfŠfbfN,μ,Ä,,¾,³,¢□B fffXfNfgfbfvf□fjf...□[,ª•\ަ,³,ê,Ü,·□B
- 2 fvf□fpfefB□[,ð'l'ð,µ,Ä,,¾,³,¢□B ‰æ-Ê,Ìfvf□fpfefB,ª•\ަ,³,ê,Ü,·□B (,±,ÌfgfsfbfN,Ì□ã•",É, ,éf{f^f",ðfNfŠfbfN,·,é,ÆfVf‡□[fgfJfbfg,à‰Â"\,Å,·□j
- **3** f|fbf∨fAfbf∨f□fjf...□[,Ìf^fu,ðfNfŠfbfN,μ,Ä,,¾,,,¢□B
- $4 \ fXf^{[[fgf]]fj...[[,]f^{f}ffbfNf{fbfNfX,\deltafNfŠfbfN,\mu,w^{\delta},\delta \bullet t, \bar{}, \ddot{A},, ]]{4,3,} \\ \oplus B$
- 5 ,±,±,Ü,Å,Ì□ì<Æ,ª□I—¹,µ,½,ç□A□X□V,ðfNfŠfbfN,µOK,ðʻI,ñ,Å,,¾,³,¢□B,³,ç,É'¼,Ì•Ï□X,ð ‰Á,¦,½,¢□ê□‡,͉⁰,É, ,éŠÖ~A□€-Ú,ðfNfŠfbfN,µfŠfXfg,ðŠJ,¢,Ä,,¾,³,¢□B

{button ,AL(`howto')} ŠÖ~A□€-Ú

# f|fbfvfAfbfvfXf^[[fgf]fjf...][,ðOFF,É,·,é

 $(,\cdot, \mathring{A}, \acute{E}\underline{\&e}-\acute{E}, \acute{I}fvf \square fpfefB, \overset{a}{S}J, \ensuremath{,} \ddot{A}, \ensuremath{,} \acute{e} \square \acute{e} \square \acute{+}, \acute{I} \square A3., \\ \ddot{O} \square i, \H{n}, \mathring{A}, , \overset{3}{\mathcal{,}} , \overset{3}{\mathcal{,}}, \ensuremath{,} \acute{e})$ 

- 1 Windows 95‰æ–Ê,Ì<u>"wŒi</u>,Ì"C<sup>^</sup>Ó,Ì□ê□Š,Åf}fEfX,̉Ef{f<sup>+</sup>,ðfNfŠfbfN,μ,Ä,,¾,³,¢□B fffXfNfgfbfvf□fjf...□[,ª•\ަ,³,ê,Ü,·□B
- 2 fvf□fpfefB□[,ð'l'ð,µ,Ä,,¾,³,¢□B ‰æ-Ê,Ìfvf□fpfefB,ª•\ަ,³,ê,Ü,·□B (,±,ÌfgfsfbfN,Ì□ã•",É, ,éf{f^f",ðfNfŠfbfN,·,é,ÆfVf‡□[fgfJfbfg,à‰Â"\,Å,·□j
- 3 f|fbfvfAfbfvf□fjf...□[,Ìf^fu,ðfNfŠfbfN,µ,Ä,,¾,,3,¢□B
- $4 fXf^{[[fgf]]fj...[[,]f^{ffbfNf{fbfNfX,}\deltafNfŠfbfN,\mu,w^{o},\deltaŽæ,e][A,\mu,A,,3,4,3,4]B}$
- 5 ,±,±,Ü,Å,Ì□Ì<Æ,ª□I—¹,μ,½,ς□A□X□V,ðfNfŠfbfN,μOK,ðʻI,ñ,Å,,¾,³,¢□B,³,ς,Éʻ¼,Ì•Ï□X,ð ‰Á,¦,½,¢□ê□‡,ĺ‰⁰,É, ,éŠÖ~A□€-Ú,ðfNfŠfbfN,μfŠfXfg,ðŠJ,¢,Ä,,¾,³,¢□B

{button ,AL(`howto')} ŠÖ~A□€-Ú

## **I fGf"fnf"fXfhfffXfNfgfbfvf□fjf…**□[,ðON,É,•,é

- $(,\cdot, \text{\r{A}}, \text{\'{E}}\underline{\& e}_{-\hat{E}, \hat{I}} f v f f p f e f B, \text{\r{A}}, \text{\r{A}}, \text{\r$
- 1 Windows 95‰æ–Ê,Ì<u>″wŒi</u>,Ì″C<sup>Ó</sup>,Ì□ê□Š,Åf}fEfX,ð‰Ef{f<sup>f</sup>",ÅfNfŠfbfN,μ,Ä,,¾,³,¢□B fffXfNfgfbfvf□fjf…□[,ª•\ަ,³,ê,Ü,·□B
- 2 fvf□fpfefB□[,ð'l'ð,µ,Ä,,¾,³,¢□B ‰æ-Ê,Ìfvf□fpfefB,ª•\ަ,³,ê,Ü,·□B (,±,ÌfgfsfbfN,Ì□ã•",É, ,éf{f^f",ðfNfŠfbfN,·,é,ÆfVf‡□[fgfJfbfg,à‰Â"\,Å,·□j
- $4 f|fbfvfAfbfvf\Boxfjf...\Box[, i•I\BoxX, if`fFfbfNf{fbfNfX, \deltafNfŠfbfN, \mu, w^{\delta}, \delta•t, \bar{}, \ddot{A}, , {}^{3}_{4}, 3, 4\BoxB$
- 5 "o<sup>~</sup>^‰Â"\f□fjf...□[fAfCfef€,Ì'+,©,ç"o<sup>~</sup>^,·,éfAfCfef€,ð'I'ð,µ,Ä,,<sup>3</sup>⁄<sub>4</sub>,<sup>3</sup>,¢□B
- 6 'ljÁf{f^f",ðfNfŠfbfN,μ□A,»,ÌfAfCfef€,ð"o<sup>^</sup>,³,ê,½f□fjf...□[fAfCfef€,É"o<sup>^</sup>,μ,Ä,-,¾,³,¢□B
- 7 ,³,ç,ÉfAfCfef€,ð'ljÁ,µ,½,¢□ê□‡,Í□ã<L5,6,,ÌfXfefbfv,ðŒJ,è•Ô,µ,Ä,,¾,³,¢□B
- 8 ,±,±,Ü,Å,Ì□ì<Æ,ªŠ®—¹,µ,½,ç□A□X□V,ðfNfŠfbfN,µOK,ð'I,ñ,Å,,¾,³,¢□B,³,ç,É'¼,Ì•Ï□X,ð</li>
   ‰Á,¦,½,¢□ê□‡,͉⁰,É, ,éŠÖ~A□€-Ú,ðfNfŠfbfN,µfŠfXfg,ðŠJ,¢,Ä,,¾,³,¢□B

{button ,AL(`howto')} ŠÖ~A∏€-Ú

# **I fGf"fnf"fXfhfffXfNfgfbfvf**□**fjf**...□[,ðOFF,É,•,é

- $(,\cdot, \mathring{A}, \acute{E}\underline{\&e}_{-\hat{E}, ifvf}\underline{]fpfefB}, \overset{a}{=}\check{S}J, \ensuremath{,} \ddot{A}, \ensuremath{,} \acute{e}\underline{]}\hat{e}\underline{]} \ddagger, \acute{I}\underline{]}A3., \ddot{O}\underline{]}i, \tilde{n}, \mathring{A}, ,\overset{3}{*}, \overset{a}{*}, \ensuremath{,} \acute{e}\underline{]}$
- 1 Windows 95‰æ–Ê,Ì<u>"wŒi</u>,Ì"C<sup>^</sup>Ó,Ì□ê□Š,Åf}fEfX,̉Ef{f<sup>f</sup>",ðfNfŠfbfN,μ,Ä,,¾,³,¢□B fffXfNfgfbfvf□fjf…□[,ª•\ަ,³,ê,Ü,·□B
- 2 fvf□fpfefB□[,ð'l'ð,µ,Ä,,¾,³,¢□B ‰æ-Ê,Ìfvf□fpfefB,ª•\ަ,³,ê,Ü,·□B (,±,ÌfgfsfbfN,Ì□ã•",É, ,éf{f^f",ðfNfŠfbfN,·,é,ÆfVf‡□[fgfJfbfg,à‰Â"\,Å,·□j
- **3** f|fbfvfAfbfvf□fjf…□[,Ìf^fu,ðfNfŠfbfN,μ,Ä,,¾,,3,¢□B
- 4 f|fbfvfAfbfvf□fjf...□[,Ì•Ï□X,Ìf`fFfbfNf{fbfNfX,ðfNfŠfbfN,μ,w^ó,ð□Á,μ,Ä,,¾,³,¢□B
- $5 \text{ "o}^{^,3}, \hat{e}, \frac{1}{2}f \Box f j f \dots \Box [fAfCfef \notin \tilde{S}fXfg, \tilde{I}', \mathbb{O}, \varsigma \Box \tilde{\Box} \mathbb{O}, \mu, \frac{1}{2}, \varphi fAfCfef \notin, \delta' I' \delta, \mu, \ddot{A}, , \frac{3}{4}, 3, \varphi \Box B$
- 6 □í□œf{f^f",ðfNfŠfbfN,μ□A,»,ÌfAfCfef€,ð□í□œ,μ,Ä,,¾,³,¢□B
- 7 ,³,ç,ÉfAfCfef€,ð∏í□œ,μ,½,¢]ê[]‡,Í]ã<L5,6,,ÌfXfefbfv,ðŒJ,è•Ô,μ,Ä,,¾,³,¢]B
- 8 ,±,±,Ü,Å,Ì□ì<Æ,ªŠ®—¹,µ,½,ç□A□X□V,ðfNfŠfbfN,µOK,ð'I,ñ,Å,,¾,³,¢□B,³,ç,É'¼,Ì•Ï□X,ð</li>
   ‰Á,¦,½,¢□ê□‡,͉⁰,É, ,éŠÖ~A□€-Ú,ðfNfŠfbfN,µfŠfXfg,ðŠJ,¢,Ä,,¾,³,¢□B

{button ,AL(`howto')} ŠÖ~A□€-Ú

### InControl Tools 95<@"\,ðfL[[,ÉŠ",è•t,<sup>-</sup>,é

 $(,\cdot, \text{\AA}, \text{E}\underline{\&} \underline{\&} - \hat{E}, \hat{I} \text{fyf} \underline{]} \text{fpfefB}, \hat{}^{a} \text{SJ}, \text{c}, \text{H}, \text{c}, \hat{e} \underline{]} \hat{e} \underline{]} \text{fyf} \underline{]} \text{fyf} \underline{]} \text{fyf} \underline{]} \text{fpfefB}, \hat{}^{a} \text{SJ}, \text{c}, \text{H}, \text{c}, \hat{e} \underline{]} \hat{e} \underline{]} \text{fyf} \underline{]} \text{fyf}$ 

- 1 Windows 95‰æ–Ê,Ì<u>"wŒi</u>,Ì"C<sup>^</sup>Ó,Ì□ê□Š,Åf}fEfX,̉Ef{f<sup>f</sup>",ðfNfŠfbfN,µ,Ä,,¾,³,¢□B fffXfNfgfbfvf□fjf…□[,ª•\ަ,³,ê,Ü,·□B
- 2 fvf□fpfefB□[,ð'l'ð,µ,Ä,,¾,³,¢□B ‰æ-Ê,Ìfvf□fpfefB,ª•\ަ,³,ê,Ü,·□B (,±,ÌfgfsfbfN,Ì□ã•",É, ,éf{f^f",ðfNfŠfbfN,·,é,ÆfVf‡□[fgfJfbfg,à‰Â"\,Å,·□j
- **3** f|fbf∨fAfbf∨f□fjf…□[,Ìf^fu,ðfNfŠfbfN,μ,Ä,,¾,,,¢□B
- 4 fVf‡□[fgfJfbfgfL□[,Ì"®□ì,Ì−î^ó,ðfNfŠfbfN,µfhf□fbfvf\_fEf"fŠfXfg,ðŠJ,¢,Ä,,¾,³,¢□B
- **5** fhf□fbfvf\_fEf"fŠfXfg,Ì'†,©,çfVf‡□[fgf]fbfgfL□[fŠfXfg,É"o˜^,μ,½,¢<@"\,ð'l'ð,μ,Ä,,¾,³,¢□B
- 7 'l'ð,μ,½<@"\,ð"®[ì,³,¹,é[]Û,ÌfL[[fXfgf[][[fN,ðŽÀ]Û,ÉfL[["ü—ĺ,ð]s,Á,Ä]A,±,±</li>
   ,Å"o~^,μ,Ä,,¾,³,¢[]B,½,Æ,¦,Î Ctrl[]AAlt[]AX[]A,ÌŠefL[][,ð‰Ÿ,μ,½,Æ,«,É,±,Ì<@"\</li>
   ,ð"®[]ì,³,¹,½,¢,Ì,Å, ,ê,Î[]A,»,ê,ç,ÌfL[][,ð'‰ŽÀ,É,±,±,ÅfL[["ü—ĺ,μ,Ü,·[]B"ü—
   ĺ,μ,½fL[[fXfgf]][[fN,ĺfVf‡][fgf]]fbfgfL[[fŠfXfg"à,É•\ަ,³,ê,Ü,·[]B ,à,µ"ü—
   ĺ,ðŽæ,è[]Á,μ,½,¢][ê]‡,Í [í[]œ, ðfNfŠfbfN,µ,Ä,,¾,³,¢]]B
- 7 ,±,±,Ü,Å,Ì□ì<Æ,ªŠ®—¹,µ,½,ç□A□X□V,ðfNfŠfbfN,µOK,ð'I,ñ,Å,,¾,³,¢□B,³,ç,É'¼,Ì•Ï□X,ð</li>
   ‰Á,¦,½,¢□ê□‡,͉⁰,É,,éŠÖ~A□€-Ú,ðfNfŠfbfN,µfŠfXfg,ðŠJ,¢,Ä,,¾,³,¢□B

{button ,AL(`howto')} ŠÖ~A□€-Ú

# InControl Tools 95, If | fbfvfAfbfvf□fjf...□[,É,Â,¢,Ä

InControl Tools 95 ,ĺf|fbfvfAfbfvf□fjf...□[<@"\,ðŽ□,Á,Ä,¢,Ü,·□Af}fEfX,̉E,à,µ,-,ĺ□¶f{f^f",ÅWindows 95,Ì <u>"wŒi</u>,ðfNfŠfbfN,·,é,Æf|fbfvfAfbfvf□fjf...□[,ª•\ަ,³,ê,Ü,·□B

| f}fE         | f}fEf                |
|--------------|----------------------|
| fX,Ì□        | X,Ì                  |
| ¶f{f         | ‰E                   |
| <b>^f"</b> , | f{f                  |
| ðfNf         | <b>^f"</b> ,         |
| Šfbf         | ðfNf                 |
| N,∙,         | Šfbf                 |
| é,Æ          | N,∙,é                |
| <u>f×f</u>   | ,Æ                   |
| <b>1</b> 0^  | <u>fGf"</u>          |
| fgf□         | <u>fnf"</u>          |
| fjf          | <u>fXfh</u>          |
| _1           | <u>fffX</u>          |
| ,ª∙\         | <u>fNf</u>           |
| ަ,³,         | <u>gfbf</u>          |
| ê,Ü,         | vf⊡f                 |
| ·□B          | <u>jf</u>            |
|              | <b>□[</b> , <u>a</u> |
|              | •\                   |
|              | ަ,³,                 |
|              | ê,Ü,∙                |
|              | <b>□B</b> .          |

{button ,AL(`howto;ïį½|ïį½bïį½vïį½Aïį½bïį½v')} ŠÖ~A∏€-Ú

#### 

f|fbfvfAfbfvfXf^[[fgf[]fjf...][,ĺ[Af}fEfX,Ì]¶f{f^f",ÅWindows 95 ,Ì<u>"wŒi</u>,ðfNfŠfbfN,μ,½Žž,Éf[]fjf...][,ð•\ަ,³,¹,é,½,ß,ÌInControl Tools 95,ÌfIfvfVf‡f"<@"\ ,Å,·]BWindows 95,ÌfXf^[[fgf{f^f",ðfNfŠfbfN,μ,½]Û,É•\ަ,³,ê,éf[]fjf...][,ÆŠî-{"I,É,Í"<sup>-</sup>,¶,Å,·]B ,±,Ìf[]fjf...][,ÍInControl Tools 95,<sup>a</sup>fCf"fXfg][f<,³,ê,Ä]‰,ß,Ä—LŒø,É,È,è,Ü,·]B

 $fCf''fXfg[[f<,^3,ê,^1/2@ã,I[]A,¢,Â,Å,àf]]fjf...[[<@''\,ðON/OFF,·,éŽ-,<sup>a</sup>‰Â''\,Å,·[]BfXf^][fgf[]fjf...$  $[[,ÌfAfNfZfX,<sup>"</sup>,æ,ÑfJfXf^f}fCfY,ÉŠÖ,·,é[]Ú,µ,¢[]à-¾,I<u>,±,±,ðfNfŠfbfN</u>,µ,Ä,,¾,³,¢[]B$ 

### f|fbfvfAfbfvfXf^[[fgf]fjf...][,ÌON/OFF]Ø,è'Ö,¦[F

f}fEfX,̉Ef{f^f",ðWindows 95,Ì<u>"wŒi</u>,ÅfNfŠfbfN,µfGf"fnf"fXfhfffXfNfgfbfvf□fjf... □[,ðŠJ,«□AfXf^□[fgf□fjf...□[,ð'I'ð,µ,Ä,,¾,³,¢□B ,Ü,½,ĺ
<u>‰æ-Ê,Ìfvf□fpfefB</u> "à,ÌfXf^□[fgf□fjf...□[f`fFfbfNf{fbfNfX,ðf}fEfX,ÅfNfŠfbfN,µ,Ä,-,¾,³,¢□B,à,µf{fbfNfX"à,Éf`fFfbfNf}□[fN,ª, ,ê,ÎON□ó'Ô□A ‰½,à,È,¯,ê,ÎOFF□ó'Ô,Å,·□BfV□[fg,ð•Â,¶,é□Û,Í□X□V,Ü,½,ÍOK,ðfNfŠfbfN,µ,Ä,©,ç•Â,¶,Ä,-,¾,³,¢□B

**'**[]**^Ó**[]**F** ,à,μInControl Tools 95 ,Ì<u>f^fXfNfo[[fAfCfRf"</u> ,ð•Â,¶,Ä,μ,Ü,Á,½[]ê[]‡,Í[]A,½,Æ,If]

 $fbfvfAfbfvfXf^{[fgf]fjf...[, aON]6'Ô, \acute{E}fZfbfg, ^3, \acute{e}, \ddot{A}, \acute{e}$ 

,Ä,à,»,ê,厩"®"I,ÉOFF□ó'Ô,É□Ø,è'Ö,í,Á,Ä,µ,Ü,¢,Ü,·□BWindows

95,ð□Ä<N"®,µ,½□Û,Í□A,»,̼4′O,Ì□ó'Ô,ª□Ý'è,³,ê,Ü,·□B

#### 

fGf"fnf"fXfhfffXfNfgfbfvf□fjf...□[,Í□AWindows 95,É'g,Ý□ž,Ü,ê,Ä,¢,é‰Ef{f^f"f□fjf... □[,ÉfAfCfef€,ð'ljÁ,µ,Ä,¢,,½,ß,ÌInControl Tools 95,ÌflfvfVf‡f"<@"\,Å,·□B,±,Ìf□fjf... □[,Í□Af}fEfX,̉Ef{f^f",ÅWindows 95,Ì<u>"wŒi</u>,ðfNfŠfbfN,·,é,±,Æ,É,æ,Á,Ä•\ަ,³,¹,é,±,Æ,ª,Å,«,Ü,·□B,±,ÌfGf"fnf"fXfhfffXfNfgfbfvf□fjf...□[,ÌfJfXf^f}fCfY,ÉŠÖ,·,é□Ú,µ,¢□à-¾,ð,² ----,É,È,è,½,¢□ê□‡,Í<u>,±,±,ðfNfŠfbfN</u>,µ,Ä,,¾,³,¢□B ,Ü,½f□fjf...□[fAfCfef€,ÉŠÖ,·,é□à-¾,Í□A,±,±,ðfNfŠfbfN,µ,Ä,,¾,³,¢□B

,0,72J[[]JJ...[[JA]CJEJ€,ESO,`,e[]a-74,I[]A<u>,±,±,0JNJSJDJN</u>,μ,Α,,74,°,ψ

### fGf"fnf"fXfhfffXfNfgfbfvf□fjf…□[,ÌON/OFF□Ø,è'Ö,¦□F

f}fEfX, l‰Ef{f^f", ðWindows 95, l<u>"wŒi</u>, ÅfNfŠfbfN, μfGf"fnf"fXfhfffXfNfgfbfvf□fjf…
 [,ðŠJ,«□Af|fbfvfAfbfvf□fjf…□[,ð'l'ð, μ,Ä,,¾,³,¢□B
 ,Ü,½,í

<u>‰æ-Ê,Ìfvf□fpfefB</u>,Ìf|fbfvfAfbfvf□fjf...□[f`fFfbfNf{fbfNfX,ðf}fEfX,ÅfNfŠfbfN,μ,Ä,-,¾,³,¢□B,à,µf{fbfNfX"à,Éf`fFfbfNf}□[fN,ª, ,ê,ÎON□ó'Ô□A
 ‰½,à,È,⁻,ê,ÎOFF□ó'Ô,Å,·□BfV□[fg,ð•Â,¶,é□Û,Í□X□V,Ü,½,ÍOK,ðfNfŠfbfN,μ,Ä,©,ç•Â,¶,Ä,-,¾,³,¢

**'**[]^**Ó**[]**F**,à,μInControl Tools 95 ,Ì<u>f^fXfNfo[][fAfCfRf"</u>

,ð•Â,¶,Ä,µ,Ü,Á,½□ê□‡,Í□A,½,Æ,¦fGf"fnf"fXfhfffXfNfgfbfvf□fjf...□[,ªON□ó'Ô,ÉfZfbfg,³,ê,Ä,¢ ,Ä,à,»,ê,ÍŽ©"®"I,ÉOFF□ó'Ô,É□Ø,è'Ö,í,Á,Ä,µ,Ü,¢,Ü,·□B Windows 95,ð⊓Ä<N"®,µ,½□Û,Í⊓A,»,Ì′¼'O,Ì□ó'Ô,ª□Ý'è,³,ê,Ü,·□B

# fVftD[fgfJfbfgfL0[,É,Â,¢,Ä

InControl Tools 95,ÌfVf‡[[fgf]fbfgfL[[<@"\,ðŽg,¤,±

,É,È,è,Ü,∙<u>□</u>B

,È,¨ InControl Tools 95 ,ªfCf"fXfg□[f<,³,ê,½'iŠK,Å,Í□A,±,ÌfVf‡□[fgf]fbfgfL□[,É,Í

{button ,AL(`howto')} ŠÖ~A∏€-Ú

### <u></u>5 ‰æ-Ê,Ì'²<u></u>®

- 1 Windows 95‰æ–Ê,Ì<u>"wŒi</u>,Ì"C<sup>^</sup>Ó,Ì□ê□Š,Åf}fEfX,ð‰Ef{f<sup>f</sup>",ÅfNfŠfbfN,µ,Ä,,¾,³,¢□B fffXfNfgfbfvf□fjf...□[,ª•\ަ,³,ê,Ü,·□B
- 2 fvf□fpfefB□[,ð'l'ð,µ,Ä,,¾,³,¢□B ‰æ-Ê,Ìfvf□fpfefB,ª•\ަ,³,ê,Ü,·□B (,±,ÌfgfsfbfN,Ì□ã•",É, ,éf{f^f",ðfNfŠfbfN,·,é,ÆfVf‡□[fgfJfbfg,à‰Â"\,Å,·□j
- $3 \ \infty = \hat{E}, \hat{I}^2 = \mathbb{B} f^{fu}, \delta f N f S f b f N, \mu, \ddot{A}, , \frac{3}{4}, \frac{3}{4}, \frac{3}{4} = 0$
- $4 f f f f x f J [f x, \delta f, f j f^, ] \check{S}G, \dot{I} \bullet " \bullet " , \acute{E} \circ (i + 1) \bullet " \bullet " , \acute{E} \circ (i + 1) \bullet " , \acute{E} \circ (i + 1) \bullet " , \acute{E} \circ (i + 1) \bullet " , \acute{E} \circ (i + 1) \bullet " , \acute{E} \circ (i + 1) \bullet " , \acute{E} \circ (i + 1) \bullet " , \acute{E} \circ (i + 1) \bullet " , \acute{E} \circ (i + 1) \bullet " , \acute{E} \circ (i + 1) \bullet " , \acute{E} \circ (i + 1) \bullet (i + 1) \bullet " , \acute{E} \circ (i + 1) \bullet " , \acute{E} \circ (i + 1) \bullet (i + 1) \bullet " , \acute{E} \circ (i + 1) \bullet " , \acute{E} \circ (i + 1) \bullet (i + 1) \bullet " , \acute{E} \circ (i + 1) \bullet " , \acute{E} \circ (i + 1) \bullet " , \acute{E} \circ (i + 1) \bullet (i + 1) \bullet " , \acute{E} \circ (i + 1) \bullet " , \acute{E} \circ (i + 1) \bullet " , \acute{E} \circ (i + 1) \bullet " , \acute{E$
- 5 []¶f}fEfXf{f^f",ð‰Ϋ,μ,È,ª,çf}fEfX,ð[]ã‰⁰[]¶‰E,É"®,©,μ,Ä,,¾,³,¢[]B f}fEfX,ð"®,©,μ,½'Ê,è,É[]A‰æ−Ê,ª"®,«,Ü,·[]B
- 6 f}fEfXf{f^f",ð—£,·,Ɖæ-Ê,Ì^Ê'u,ªŒ^'è,³,ê,Ü,·□B "õ□l: ALTfL□[,Æî^ófL□[,ðŽg,Á,Ä,à□A‰æ-Ê,Ì'2□®,ª□s,¦,Ü,·□B
- 7 Šm"Ff□fbfZ□[fW,ª•\ަ,³,ê,Ü,·□B '2□®,³,ê,½^Ê'u,Å,æ,ë,µ,⁻,ê,Î□u,ĺ,¢□v,ð□A^Ê'u,ðŒ³,Éß,·□ê□‡,Í□u,¢,¢,¦□v,ðfNfŠfbfN,µ,Ä,,¾,³,¢□B,à,µ ‰½,à'l'ð,³,ê,È,©,Á,½□ê□‡,Í□"•b'Ò,Á,½Œã□AŒ³,Ì□Ý'è,É-ß,è,Ü,·□B

{button ,AL(`howto')} ŠÖ~A∏€-Ú

# ISjtfŒfbfVf...fŒ□[fg,Ì•Ï□X

 $(,\cdot, \text{\AA}, \text{E}\underline{\&} \underline{\&} - \hat{E}, \hat{I} \text{fvf} \underline{[} \text{fpfefB}, \hat{}^{a} \hat{S} \text{J}, \text{c}, \hat{A}, \text{c}, \hat{e} \underline{[} \hat{e} \underline{[} \frac{1}{2}, \hat{I} \underline{[} A3., \ddot{O} \underline{[} i, \tilde{n}, \text{\AA}, , \frac{3}{4}, 3, \text{c})]$ 

- 1 Windows 95‰æ–Ê,Ì<u>"wŒi</u>,Ì"C<sup>^</sup>Ó,Ì□ê□Š,Åf}fEfX,ð‰Ef{f<sup>f</sup>",ÅfNfŠfbfN,μ,Ä,,¾,³,¢□B fffXfNfgfbfvf□fjf...□[,ª•\ަ,³,ê,Ü,·□B
- 2 fvf[]fpfefB[][,ð'l'ð, $\mu$ , $\ddot{A}$ ,, $\overset{3}{4}$ , $^{3}$ ,¢[]B ‰æ–Ê,Ìfvf[]fpfefB,ª•\ަ, $^{3}$ ,ê,Ü,·[]B (,±,ÌfgfsfbfN,Ì[]ã•",É, ,éf{f^f",ðfNfŠfbfN,·,é,ÆfVf‡[[fgf]fbfg,à‰Â"\,Å,·[]j
- $3 \ \&e^{\hat{E},\hat{I}'^2} \square \ \&f^{fu}, \\ \delta fNf \\ SfbfN, \\ \mu, \\ \ddot{A}, , \\ \overset{3}{4}, \\ \overset{3}{4}, \\ \overset{3}{4$
- 4 fŠftfŒfbfVf...fŒ[[fg[]€-Ú,Ì^ê——,©,çŽg—p,³,ê,Ä,¢,éf,fjf^,,É[]‡,Á,½fŠftfŒfbfVf... fŒ[[fg,ð'l'ð,μ,Ä,,¾,³,¢]]B
- 5 fŠftfŒfbfVf...fŒ[[fg,ª•Ï[]X,³,ê,½Œã[]AŠm"Ff[]fbfZ[][fW,ª•\ަ,³,ê,Ü,·[]B •Ï[]X,³,ê,½fŠftfŒfbfVf...fŒ[[fg,Å—Ç,<sup>-</sup>,ê,Î]]u,ĺ,¢]]v,ð'l'ð,µ,Ä,,¾,³,¢]]B]]u,¢,¢,¦]v,à,µ,-,ĺ[]A'lí'ð,³,ê,È,©,Á,½]]ê[]‡,ĺ[]AŒ³,ÌfŠftfŒfbfVf...fŒ[[fg,É-ß,è,Ü,·]]B

{button ,AL(`howto')} ŠÖ~A□€-Ú

# Ĭ Ž¿-â,Æ,»,̉ðŒ<sup>^</sup>•û-@

InControl Tools 95 ,ðfCf"fXfg[[f<,μ,ÄWindows 95,ð[Ä<N"®,³,¹,é,Æ[A[u[V,μ,-]Ú'±,³,ê,½fn[[fhfEfFfA,Ìf`fFfbfN,ð]s,¤,æ,¤,É[v,Æ,Ìf[]fbfZ[[fW,ª•\

## ަ,³,ê,Ü,·,ª[]Afn[][fhfEfFfA,ĺ‰½,à•Ï[]X,µ,Ä,¢,È,¢,Ì,É,Ç,¤,µ,Ä,Å,µ,å,¤[]B

InControl Tools 95 ,ðfCf"fXfg[[f<,·,é,Æ]AWindows95,ÌfffBfXfvfŒfCfhf‰fCfo,à[V,µ,¢

,³,ê,é,½,Ñ,É□X□V,³,ê,é,Ì,ª•□'Ê,Å,·□B,µ,½,ª,Á,ÄWindows 95,I□AInControl Tools 95

 $, \dot{f}ff^{*}fXfg[[f^{,}\acute{E}, \pounds, \acute{e}, \acute{e}fffBfXfvf@fCfhf‰fCfo, \dot{l}]X]V, ^{a}]Afn[[fhfEfGfA, \AA, , \acute{e}fffBfXfvf@fCfJ][[fh, \dot{l} \bullet ]]$ 

Ï[]X,à"º,Á,Ä,¢,é‰Â"\[]«,ª, ,é"»'f,μ,»,Ì,æ,¤,Èf[]fbfZ[[fW,ð•\ަ,μ,Ä,¢

,Ü,·□B,µ,½,ª,Á,Ä□A,à,µfffBfXfvfŒfCfJ□[fh,àŒðŠ·,µ,½□ê□‡,͉æ–

Ê,ÌŽwަ,É,µ,½,ª,Á,Äfn[[fhfEfFfAf`fFfbfN,ð[]s,Á,Ä,,¾,³,¢[]B,à,µ,½,¾'P,ÉInControl Tools ,ðfCf"fXfg[[f<,µ,½,¾,⁻,Å,µ,½,çf[]fbfZ[[fW,Í-³Ž<,µ,Ä,©,Ü,¢,Ü,¹,ñ[]B

'□^Ó□F ‰æ-Ê,̉ð'œ"x,Í□AInControl Tools 95 ,ðfCf"fXfg□[f<,μ,½Žž"\_,ÅŽ©"®"I,É□uVGA 640 X 480, 16frfbfgfJf‰□[□v,É□Ý'è,³,ê,Ü,·□B,à,μ,±,ê^ÈŠO,Ì

 $\label{eq:started_started_st$ 

### **□V,μ,¢fffBfXfvfŒfCfJ**□[fh,ð**□w**"ü,μ,»,Ìfhf‰fCfo,Æ‹¤

## ,É,»,ê,ç,ðfCf"fXfg[[[f<,μ,½,çInControl Tools,ª"®[]ì,μ,È,,È,è,Ü,μ,½]B,»,ê,Í,Ç,¤ ,μ,Ä,Å,μ,å,¤]H

InControl Tools 95,Í[]AWindows 95—p,É[]ì,ç,ê,½f\_fCf"f,f"fhŽĐ[]»fhf

‰fCfo,Æ^ê□□,ÉŽg,Á,½,Æ,«,É,Ì,Ý□³,μ,"®□ì,μ,Ü,·□B'¼,Ìfhf‰fCfo,ðfCf"fXfg□[f<,·,é,Æ□A□ ‰Šú□Ý'è'l,Å'è,ß,ç,ê,éŽg—pfhf‰fCfo,ª,»,Ìfhf‰fCfo,É,È,Á,Ä,μ,Ü,¢,Ü,·,Ì,Å,ÌInControl Tools 95,Í—~—p,Å,«,È,,È,è,Ü,·□B

{button ,AL(`�N�C�b�N�X�^�[�g;howto;�]

�b�v�A�b�v;�zïį½b�g�L�[;ïį½A�����@')} ŠÖ~A∏€-Ú

### **≤** •¾ŽÐ,Ö,Ì~A—**□**•û-@

Š"Ž®‰ïŽÐf\_fCfAf,f"fh□Ef}f<f \$\[f]fffBfA□EfVfXfef€fY,Å,Í^ȉº,ÌfTf|□[fg'<Œû,ð□Ý,¯,Ä,¢,Ü,·□B fTf|□[fg,Í"o~^,³,ê,½ft□[fU□[,Ì,Ý,ªŽó,¯,é,±,Æ,ª□o—^,Ü,·□B "Y•t,Ì"o~^,Í,ª,«,É•K—vŽ-□€ ,ð,²<L"ü,Ì□ã□A□o—^,é,¾,¯'□, "Š"Ÿ,µ,ĉº,³,¢□B ,¨-â,¢□‡,í,¹,ð,¢,½,¾,-,Æ,«,É,Í•K,\_□AfJfXf^f}□["o~^,Í,ª,«,Æ,»,Ì□T,¦,É^ó□ü,³,ê,Ä,¢,Ü,·fVfŠfAf<"Ô□t (Serial Number) ,Æ'Š'K"à—e,ð,¨□\,µ□o,,¾,³,¢□B fVfŠfAf<"Ô□t,ª•s-¾,È,Æ,«,ÍfTf| □[fg,ð'v,µ,©,Ë,é□ê□‡,ª, ,è,Ü,·□B Žg—p□ã,Ì-â'è"\_□A<^-â"\_□A,²Š´'z,È,Ç□A,²ÓŒ©,ð,¨Šñ,¹,,¾,³,¢□B ,Ü,½fefNfjfJf<fTf| □[fg⊓Afhf‰fCfofbfvff⊓[fg□î•ñ,È,C,à□³,Á,Ä,¨,è,Ü,·□B

{button ,AL(`�������')} ŠÖ~A□€-Ú

fvf□fOf‰f€,ðfXf^□[fgf□fjf...□[,É'ljÁ,μ,Ü,·□B□i□¶f}fEfXf{f^f"□j

 $fvf \Box fOf \% f \in , \delta f X f^{\Box}[fgf \Box fjf ... \Box [, @, c \Box i \Box @, \mu, Ü, \Box B \Box i \Box \P f \} f E f X f \{ f^{ f^{ }} \Box j \}$ 

,±,Ìf{f^f",ðfNfŠfbfN,·,é,Æ $\Box$ AWindows 95,ÌfGfNfXfvf $\Box$ [f% $\Box$ [,ªŠJ,«fXf^ $\Box$ [fgf $\Box$ fjf...  $\Box$ [,Ì•Ï $\Box$ X,² $\Box$ o—^,Ü,· $\Box$ B $\Box$ i $\Box$ ¶f}fEfXf{f^f" $\Box$ j

,±,ÌfOf<[[fv"à,ÌfRf"fgf]][[f<,ĺf}fEfX,̉Ef{f^f",ðfNfŠfbfN,µ,½]Û,ÉŠJ,f]fjf... ][,ðfffUfCf",·,é]Û,ÉŽg,¤,à,Ì,Å,·]B,Ü, \_f|fbfvfAfbfvf]]fjf... ][,Ì•Ï]Xf`fFfbfNf{fbfNfX,ðfNfŠfbfN,µON]ó'Ô,µ,½,Ì,¿]AfŠfXfg"à,©,ç'Ç ‰Á,Ü,½,Í]í]œ,µ,½,¢fAfCfef€,ð'I'ð,µ,Ä,,¾,3,¢]B □[,ĺf}fEfX,Ì□¶f{f^f",ÅWindows,Ì"wŒi,ðfNfŠfbfN,μ,½□Û,ÉŠJ,«,Ü,·□B,Ü,,□Å□‰ ,ÉfXf^□[fgf□fjf...□[f`fFfbfNf{fbfNfX,ðfNfŠfbfN,μON□ó'Ô,É,μ,½,Ì,¿□AŠeŽífvf□fOf‰f€ ,ðf□fjf...□[,Ö′ljÁ,Ü,½,Í□í□œ,μ,Ä,,¾,³,¢□B□Ú□×f{f^f",ÍWindowsfGfNfXfvf□□[f ‰□[,Åf□fjf...□[,ð□ì,é,½,ß,Ì,à,Ì,Å,·□B ,±,Ìf{fbfNfX,ðfNfŠfbfN,·,é,ÆfŠfXfgf{fbfNfX,<sup>~</sup>,æ,Ñf{f^f",ÌŽg—p,ª‰Â"\,É,È,è,Ü,·□Bf}fEfX,Ì ‰Ef{f^f",ðfNfŠfbfN,μ,½□Û,ÉŠJ,f□fjf…□[,ÖŠeŽífAfCfef€,ð'Ç ‰Á,μ,½,è□í□œ,μ,½,è,·,é□Û,ÉŽg—p,μ,Ü,·□B fGf"fnf"fXfhfffXfNfgfbfvf□fjf…□[,É'ljÁ‰Â"\,ÈfŠfXfg,Å,·□B□{^ó,ª•t,¢,½fAfCfef€ ,ª□V□Ý,³,ê,½fAfCfef€,Å,·□BfAfCfef€,ðf\_fuf<fNfŠfbfN,·,é,Æ'†,ðŒ©,é,± ,Æ,ª,Å,«,Ü,·□Bf□fN"à,ÉŽû,Ü,è,«,ê,Ä,¢ ,È,¢fAfCfef€fŠfXfg,ĺfXfNf□□[f<fo□[,ÅfŠfXfg,ðfXfNf□□[f<,³,¹,Ä,²——,-,¾,³,¢□BŠefAfCfef€□A,à,µ,,ĺfAfCfef€fOf<□[fv'S'Ì,ðf□fjf…□[,É'ljÁ,µ,½,¢□ê□‡,ĺ-

Ú"I,ÌfAfCfef€,ð'I'ð,μ,½,Ì,¿'ljÁf{f^f",ðfNfŠfbfN,μ,Ä,,¾,³,¢□B

 $fGf"fnf"fXfhfffXfNfgfbfvf[]fjf...[[, @, c][]@@&A"\,ÈfŠfXfg,Å, ·[]B[]{^ó,ª • t, ¢, ½fAfCfef€,$  $,ª[]V[]Ý,³,ê,½fAfCfef€,Å, ·[]BfAfCfef€,ðf_fuf<fNfŠfbfN, ·, é,Æ'†,ð@@, é, ±, ,Æ,ª,Å, «,Ü, ·[]Bf[]fN"à,ÉŽû,Ü,è, «,ê,Ä,¢,$  $,È,¢fAfCfef€fŠfXfg,ĺfXfNf[][[f<f0[[,ÅfŠfXfg,ðfXfNf]][[f<,³,¹,Ä,²_---,-$ 

,¾,³,¢<code>□BŠefAfCfef€</code>□A,à,µ,,ĺfAfCfef€fOf<<code>□[fv'S'Ì,ðf□fjf…</code>□[,©,ç<code>□í□œ,µ,½,¢</code>□ê□‡,ĺ-

Ú"I,ÌfAfCfef€,ð'I'ð,µ,½,Ì,¿∏í∏œf{f^f",ðfNfŠfbfN,µ,Ä,,¾,³,¢∏B

f}fEfX,̉Ef{f^f",ðfNfŠfbfN,μ,½□Û,ÉŠJ,f□fjf...□[,ÉfAfCfef€,ð'ljÁ,μ,Ü,·□B'ljÁ‰Â"\ f□fjf...□[fAfCfef€fŠfXfgf{fbfNfX,Ì'†,©,ç'ljÁ,·,éfAfCfef€,ð'I'ð,μ,Ä,,¾,³,¢□B 
$$\begin{split} & fGf``fnf``fXfhfffXfNfgfbfvf[]fjf...[[[]if]fEfX,l]] \Pf \{f^f``, \delta fNfŠfbfN, \mu, \frac{1}{2}[]Û, ÉŠJ, f[]fjf...\\ & [[]j, ©, cfAfCfef€, \delta []([]œ, \mu, Ü, \cdot []B``o``^, ^3, ê, \frac{1}{2}f]]fjf...\\ & [[fAfCfef€fŠfXfgf {fbfNfX, l'+, ©, c[]([]œ, . , éfAfCfef€, \delta`I'`\delta, \mu, Ä,, \frac{3}{4}, ^3, ¢]]B \end{split}$$

 $\label{eq:started_started_st$ 

fVf‡[[fgfJfbfg,Æ,µ,Ä"o~^[]o—^,éŠe"®[]ì,ÌfŠfXfg,Å,·[]B-

 $\hat{i} \hat{o} fL[[, \delta fNf \check{S} fb fN, \mu f \{ fb fN fX, \delta \check{S} J, «[]A \bullet K - v, Å, , \hat{e}, \hat{l} f\check{S} fX fg, \delta fX fN f][][[f <, \mu ]]A fV f t][fg f] fb fg fL[]["o" a ` ^, É'g, Ý[]ž, Ý, ½, ¢" @[]ì, \delta'l' \delta, \mu, Ä, , ¾, ³, ¢[]B \check{Z} \ddot{Y}, Éf J][[f < ]]A fV f t][f < ]]A fV f t][f < ]]A fV ft < ]]A fV ft <$ 

 $f < , \delta f L [[f R f"fr f I] [f V f \ddagger f", É^{U"} @, ]^{1} A, ] (I R, ], E' I, \mu, A" o^{^, \mu, \frac{1}{2}}, f L [[, \delta" u] - I, \mu, A, -I, h] (I R f" f' f' I) (I R f" f' I) (I R f" f' I) (I$ 

 $, \ensuremath{\overset{3}{}}, \ensuremath{\overset{3}{}}, \ensu$ 

 $"o~^,",\hat{e},\frac{1}{2}fVf\ddagger[[fgf]fbfg,\acute{f}Vf\ddagger[[fgf]fbfgfL[[fŠfXfg,\acute{E} {\ \ }\check{Z}_1',",\hat{e},\ddot{U},\cdot]]B$ 

Œ»□Ý'l'ð,³,ê,Ä,¢,é"®□ì,ÌfAfCfRf",Å,·□B

```
fVft_[[fgf]fbfgfL_[["@]], É"o^^, ], e, A, e, e"@]], E'I, \mu, A AfL_[], S O^A + t, ], a s, mean of the set of the set of
```

 $"o~^,",\hat{e},\frac{1}{2}fVf\ddagger[[fgf]fbfg,lfVf\ddagger[[fgf]fbfgfL[][fŠfXfg,É•\ަ,",\hat{e},Ü,\cdot]]B$ 

,±,ê,ðfNfŠfbfN,·,é,ÆfVf‡[[fgf]fbfgfL[][,Ì"®]ì,É"o~^,³,ê,Ä,¢

,é"®□ì,É'Î,µ,Ä□AfL□[fRf"frfl□[fVf‡f",É"ü—

$$\begin{split} & \text{i}_{,3}, \hat{e}_{,\frac{1}{2}} f \text{L}_{,\frac{a}{5}} f \text{L}_{,\frac{a}{5$$

,·,Å,É"o~^,³,ê,Ä,¢,éfVf‡[[fgf]fbfg,ð[lí] $\infty$ ,·,é,½,ß,Ìf{f^f",Å,·]Bfvf[]fpfefB[[fV][fg[]ã•",É, ,éf Vf‡][fgf]fbfgfL[[fŠfXfg,Ì'†,©,ç]lí] $\infty$ ,µ,½,¢fVf‡][fgf]fbfg,ð'l'ð,µ,Ä,,¾,,†]B

Œ»□Ý"o˜^,³,ê,Ä,¢,é,·,×,Ä,ÌfVf‡□[fgf]fbfg,Ì^ê——

,Å,·[]BfVf‡[][fgf]Jfbfg,ð[]í[]œ,µ,½,¢[]ê[]‡,Í[]AfVf‡[][fgf]Jfbfg,ð'l'ð,µfvf[]fpfefB[][fV[][fg,̉⁰,É, ,é ]]í[]œf{f^f",ðfNfŠfbfN,µ,Ä,,¾,³,¢[]B

 $fVf\ddagger[[fgf]fbfgfL[][,ÌŠÖ~A•t, -,ª[]s, !,é"@[]),Ì^ê=--,Å, \cdot []B=$   $i^{\circ} (a, \deltafNfŠfbfN, \mu f \{fbfNfX, \deltaŠ], *fVf\ddagger[[fgf]fbfgfL[][,Æ, \mu, Ä"o~^, \mu, ½, ¢"@[]), \delta'l' (a, \mu, Ä, -, 3/4, 3, ¢]]BfL[][fRf"frfl[][fVf\ddaggerf", \delta^{'}U"@], a'l]A'l' (a, \mu, ½"@]), É'Î, \mu, ÄŠÖ~A•t, -,½, ¢fL[](*€]), \delta"ü=$   $i, \mu, Ü, \cdot []B[]Å @ \tilde{a}, É' Ç ‰ Áf {f^f", \deltafNfŠfbfN, \mu, Ä, ,3/4, 3, ¢]]B[]V, \mu, "o~^, 3, \hat{e}, ½ fVf\ddagger[[fgf]fbfg, lfVf\ddagger][fgf]fbfgfL[][fŠfXfg, É•\Ž|, 3, \hat{e}, Ü, \cdot ]]B$
$fVf\ddagger[[fgf]fbfgfL[[,]i"@[]],É"o~^,³,ê,Ä,¢,é"@[]],É'1,\mu,Ä[AfL[[,]ŠÖ~A•t,¯,ð]s,¤[]ê[]Š,Å,·]BfJ[[f] f<,ðfL[[fRf"frfl[[[fVf\ddaggerf",É^Ú"@,³,1]AŠÖ~A•t,¯,½,¢fL[['€[]],ð"ü—1,\mu,Ü,·]B[]ÅŒã,É'Ç ‰Áf{f^f",ðfNfŠfbfN,\mu,Ä,,¾,³,¢]B[]V,\mu,-$ 

 $"o~^,",\hat{e},\frac{1}{2}fVf\ddagger[[fgf]fbfg,lfVf\ddagger[[fgf]fbfgfL[][fŠfXfg,É•\ަ,",\hat{e},Ü,\cdot]]B$ 

Œ»□Ý,ÌfZfbfefBf"fO,Ì□ó<μ,ðŽÀ□Û,ÉfffBfXfvfŒfC□ã,É•\ަ,μ,Ü,·□B

 $fXfNfŠ\Box[f"\Boxã,É•\ަ,Å,«,éDî•n~Ê,Ì'å\Box¬DB,±,ÌDðŒD,ÌDÝ'è‰Â''\,$  $,È"Í^Í,Íf,fjf^,",æ,ÑfffBfXfvfŒfCfJD[fh,ÌD«''\,É,æ,Á,ÄŒ^,Ü,Á,Ä,µ,Ü,¢,Ü,·DB,±,ê,Í,¢,í,ä,é$ ‰ð'œ"x,ÌDÝ'è,Å,·DB  $fVf\ddagger\_[fgf]fbfgfL\_["o^^,ð\_i]@e,\cdot,é\_]Û,ÉfNfŠfbfN,\mu,Ä,,³⁄4,³,¢\_B$  $fvf\_fpfefB\_[fV\_[fg,l]=a^*,É, ,éfVf\ddagger\_[fgf]fbfgfL\_[fŠfXfg,l'†,@,c\_i]@e,\mu,½,¢fVf\ddagger\_[fgf]fbfg,ð'l'ð, \mu,Ä,,³⁄4,³,¢\_B$ 

Windows 95,ŕ\ަ,<sup>3</sup>,ê,é•¶Žš,ÌfTfCfY,ð•Ï $\Box$ X,µ,Ü,· $\Box$ B,à,µ,±,ÌfZfbfefBf"fO,ª<@"\,µ,Ä,¢,È,¢ $\Box$ ê $\Box$ ‡,ÍftfHf"fgfTfCfY,ð•Ï $\Box$ X,·,é,±,Æ,Í,Å,«,Ü,¹,ñ $\Box$ B

Žg—p'+,ÌfffBfXfvfŒfCfJ□[fh,Æf,fjf^,Å•\ަ‰Â"\,ÈfJf‰□[fpfŒfbfg,ÌfŠfXfg,Å,·□B

## fVf‡[[fgfJfbfgfL][,Ì"®[]ì

 $fVf\ddagger[[fgf]]fbfgfL[[fV][fg'+,]fL[[,af]fEfX,]fRf"frfl[[[fVf\ddaggerf"]Y'e,\delta[]s,¤,½,ß,]InControl Tools 95,]fhf[]fbfvf_fEf"fŠfXfg,Å,:]B,±,]fVf\ddagger[[fgf]]fbfgfL[[,]"®]),É,I[]AfY[[f€fCf"]AfY[[f€fAfEfg]]A ‰\delta'œ"x,]•Ï[]X[]Af][fbfvfAfbfvf[]fjf...][,Ö,]fAfNfZfX[]A,»,]'¼,]ŠeŽíWindows 95fvf[]fOf‰f€,]<br/>,]<N"®,È,Ç,ªŠÜ,Ü,ê,Ü,:]B fVf\ddagger[[fgf]]fbfgfL[[,]"®]),\delta'I'ð,µ,½@ã,I[]A'Ç ‰Áf{f^f",ðfNfŠfbfN,;é,±,Æ,É,æ,茻]Ý,]fL[[,af]fEfX,]"o~^,ð,Ü,Æ,ß,é,±,Æ,§‰Â"\,Å,:]B$ 

 $\begin{aligned} & f|fbfvfAfbfvfXf^[[fgf]fjf...][InControl Tools 95,]flfvfVftf"<@" \\ &, ], D, \mathcal{A}, A_Bf fEfX, ] ffff^f", AWindows 95, ]"w@i, \deltafNfSfbfN, .., é, \mathcal{A}f]fjf...][, ]SJ, «, Ü, ..]B, ± , ]f]fjf...][, [Windows 95,]fXf^[[fgf{f^f", \deltafNfSfbfN, \mu, ½]]Û, ESJ, f]fjf...][, \mathcal{A}Sî-{"I, É, I, Ü, A, ½, - "^-, ¶, A, ..]B "\mathcal{HZZ}@, EfXf^[[fgf]ff...][, ]fffUfCf", \mu, ½, c]]e[]t, [1, ±, ±, ]fNfSfbfN, \mu, A, ..]A, ..]B "\mathcal{HZZ}@, EfXf^[[fgf]ff...][, ]ffUfCf", \mu, ½, c]]e[]t, [1, ±, ±, ]fNfSfbfN, \mu, A, ..]A, ..]B "\mathcal{HZZ}@, EfXf^[[fgf]ff...][, ]fSÜ, ..][, ]fSÜ, ..][, ]fSÜ, ..][, ]fSÜ, ..][, ]fSÜ, ..][, ]fSU, ..][, ]fSU, ..][,$ 

|   | ズームイン                    |   |
|---|--------------------------|---|
|   | <i>አኘ</i> ት <b>ፊ</b> ፖሳት |   |
|   | デスクトップの切替                | ► |
|   | ビューポートの切替                | ► |
|   | እን ወቃታ                   | ► |
|   | 最大化の基準。                  | ► |
|   | 中央位置の基準。                 | ► |
|   | 高速ス加ール                   | ► |
|   | 9a-ND9N #                | ► |
|   | ホップアップ メニュー              | ► |
|   | ՀՋ−Ւ XIII-               | ► |
|   | スクリーン セーバー               | ► |
|   | アイコンの整列の                 | • |
|   | 等間隔に整列(E)                |   |
| _ |                          |   |
|   | 貼り付け(P)                  |   |
|   | ショートカットの貼り付けら)           |   |
|   | 新規作成(10)                 | ► |
|   | フ゜ロハ゜ティ(R)               |   |

**fY**□**[f€fCf"** Ž©"®"I,É^ê'i‰º,ÌfŒfxf‹,̉ð'œ"x□ifrf...□[f] □[fgfTfCfY□j,ÉfZfbfg,³,ê,Ü,·□B,½,Æ,¦,Î□AŒ»□Ý,̉ð'œ"x,ª 1024 X 768 ,É□Ý'è,³,ê,Ä,¢ ,é□ê□‡□A,±,ÌfY□[f€fCf",ðŽÀ□s,·,é,Æ 800 X 600 ,ÉfZfbfg,³,ê,Ü,·□B□i,à,µ,,Í,³,ç,É,»,Ì ‰º,ÌfŒfxf<,ÉfZfbfg,³,ê,Ü,·□B,»,ê,ÍfffBfXfvfŒfCfJ□[fh,Ì□«"\,É,æ,Á,ÄŒ^,Ü,Á,Ä,«,Ü,·□j **fY**□**[f€fAfEfg** Ž©"®"I,É<sup>^</sup>ê'i□ã,ÌfŒfxf<,̉ð'œ"x□ifrf...□[f] □[fgfTfCfY□j,ÉfZfbfg,³,ê,Ü,·□B,½,Æ,¦,Î□AŒ»□Ý,̉ð'œ"x,ª 800 X 600 ,É□Ý'è,³,ê,Ä,¢ ,é□ê□‡□A,±,ÌfY□[f€fAfEfg,ðŽÀ□s,·,é,Æ1024 X 768 ,ÉfZfbfg,³,ê,Ü,·□B□i,à,µ,-,Í,³,ç,É,»,Ì□ã,ÌfŒfxf<,ÉfZfbfg,³,ê,Ü,·□B,»,ê,ÍfffBfXfvfŒfCfJ□[fh,Ì□«"\ ,É,æ,Á,ÄŒ<sup>^</sup>,Ü,Á,Ä,«,Ü,·□j  $\begin{aligned} & \texttt{fffXfNfgfbfv,} \hat{I} \square \texttt{Ø'O'} \ \texttt{fffXfNfgfbfv,} \hat{I} \square \texttt{TfCfY}, \delta \bullet \tilde{I} \square \texttt{X}, \mu, \ddot{U}, \cdot \square \texttt{B}, \pm, \hat{e}, \delta \texttt{frf}... \square \texttt{[f]} \\ \square \texttt{[fg,} @, \dot{e}, \dot{a} \cdot \mathring{a}, «, \dot{E} \texttt{fTfCfY}, \acute{E} \square \acute{Y'} \dot{e}, \mu, \frac{1}{2} \square \hat{e} \square \ddagger \square \texttt{A} \otimes \frac{1}{4} \cdot \texttt{z} \texttt{fffXfNfgfbfv}, \&, \dot{E}, \dot{e} \square \texttt{A} \texttt{f} \texttt{f} \texttt{f} \texttt{f} \texttt{X}, \delta \otimes \& - \hat{e}, \hat{a} \texttt{f} \texttt{X} \texttt{f} \texttt{N} \texttt{f} \square \texttt{[f]} \texttt{[f]} \end{aligned}$ 

 $\label{eq:frf...} \label{eq:frf...} \label{eq:frf...} \label{eq:frf...} \label{frf...} \label{frf....} \label{frf...} \label{frf...} \labe$ 

**fpf"f**]**fbfN** ‰<sup>1</sup>/<sub>4</sub>'zfffXfNfgfbfv‰æ-Ê,ðŽg,Á,Ä,¢,é,Æ,«,É]Af}fEfX,ð‰æ-Ê,Ì<«ŠE]ü,ÌŠOʻ¤•ûŒü,Ö"®,©,·,Ɖæ-Ê,ª,»,Ì•ûŒü,ÖfXfNf]][[f<,µ,Ü,·,ª]A,± ,ê,ð]ufpf"]v,ÆŒÄ,Ñ,Ü,·]B **fpf"f**]**fbfN**,ð **ON**]óʻÔ,É]Ý'è,µ,Ü,·,Æ]A,±,Ìfpf"<@"\,<sup>ª</sup>",©,È,-,È,è]í,ɌŒè,<sup>3</sup>,ê,<sup>1</sup>/<sub>2</sub>"Í<sup>1</sup>,<sup>3</sup>/<sub>4</sub>,<sup>-</sup>,ª•\ަ,<sup>3</sup>,ê,é,æ,¤,É,È,è,Ü,·]B fpf"f]fbfN,ð ON]óʻÔ,É,·,é•û-@,Í]A,Ü, jfGf"fnf"fXfhfffXfNfgfbfvf]fjf...][,©,ç fpf"f]fbfN,ð'I,Ñ]A,<sup>3</sup>,ç,ÉfTfuf]fjf... ][,©,çON,ð'I'ð,µ,Ä,,<sup>3</sup>/<sub>4</sub>,<sup>3</sup>,¢]BOFF,É]Ý'è,µ'<sup>1</sup>/<sub>4</sub>,·,±,Æ,É,æ,è]A,¢,Â,à,±,Ì<@"\,ð‰ð]œ,·,é,± ,Æ,ª,Å,«,Ü,·]B **□Å'剻,ÌŠî□€** ‰¼'zfffXfNfgfbfv‰æ-Ê,ðŽg,Á,Ä,¢,é,Æ,«,É□A,±,Ì‹@"\ ,ðŽÀ□s,·,é,ÆWindows 95‰æ-Ê,ªfffXfNfgfbfv‰æ-Ê,¢,Á,Ï,¢,ÉŠg'å,µ,Ü,·□B ,à,µ,,ĺfrf...□[f] □[fg‰æ-Ê,¢,Á,Ï,¢,ÉŠg'å,µ,Ü,·□B **'†‰><sup>^</sup>Ê'u,ÌŠî**⊡€ ‰¼'zfffXfNfgfbfv‰æ–Ê,ðŽg,Á,Ä,¢,é,Æ,«,É□A,±,Ì‹@"\ ,ðŽÀ□s,·,é,ÆWindows 95‰æ–Ê,<sup>a</sup>fffXfNfgfbfv‰æ–Ê,Ì'†‰>,É<sup>^</sup>Ê'u'<sup>2</sup>□®,³,ê,Ü,·□B,à,µ,,ĺfrf… □[f|□[fg‰æ–Ê,Ì'†‰>,É<sup>^</sup>Ê'u'<sup>2</sup>□®,³,ê,Ü,·□B **□,'¬fXfNf**□□**[f**< <u>□</u>,<u>□</u>«"\,ÌfffBfXfvfŒfCfJ□[fh,ðŽg—p,μ,Ä,¢</u>

,é[]ê[]‡[]AfXfNf[]][[f<,Ì'¬"x,ª'¬,·,¬,Ä,©,¦,Á,Ä•s•Ö,ðŠ´,¶,é,æ,¤,È]ê[]‡,ª, ,è,Ü,·]B,±, ,`¬fXfNf]][[f<<@"\,Í,»,Ì,æ,¤,ÈŽž,»,Ì'¬"x,ð'x,,·,é,½,ß,Ì<@"\,Å,·]B••û-@[]FfGf"fnf"fXfhfffXfNfgfbfvf[]fjf...][,©,ç],'¬fXfNf]][[f<,ð'I'ð,µ]A,³,ç,ÉOFF,ð'I'ð,µ,Ä,-,¾,³,¢]B,È,¨ON,ð'I'ð,·,é,Æ'Ê][í,Ì'¬"x,É-ß,è,Ü,·]B **fVf**‡□**[fgfJfbfgfL**□**[** "o<sup>~</sup>^,³,ê,Ä,¢,éfVf‡□[fgfJfbfgfL□[,ÌON/OFF,Ì□Ø,芷,¦fXfCfbf`,Å,·□B

**f**|**fbfvfAfbfvf**□**fjf**...□**I** fGf"fnf"fXfhfffXfNfgfbfvf□fjf...□[,ÌON/OFF□Ø,芷,¦fXfCfbf`,Å,·□B,± ,ê,ðOFF□ó'Ô,É□Ý'è,·,é,Æf}fEfX,̉Ef{f^f",ðfNfŠfbfN,µ,½□Û□AWindows 95,Ì•W□€,Ìf□fjf... □[,¾,¯,ª•\ަ,³,ê,é,æ,¤,É,È,è,Ü,·□B **fXf^**[**[fgf**]**fjf...**[**[** f|fbfvfAfbfvfXf^][fgf]fjf...][,ÌON/OFF]Ø,芷,¦fXfCfbf`,Å,·]B,± ,ê,ªOFF]ó'Ô,É]Ý'è,³,ê,Ä,¢,é]ê]‡,Å,à]A'Ê]í,ÌfXf^][fgf{f^f",É,æ,éfAfNfZfX,͉"\,Å,·]B  $\begin{aligned} & \mathbf{f}_{\mathbf{f}}^{\mathbf{f}}_{\mathbf{f}}^{\mathbf{f}}_{\mathbf{$ 

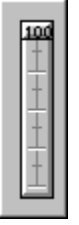

 $\begin{aligned} & \textbf{fXfNfS}[[f"fZ][fo][ fXfNfS][f"fZ][fo][,^{a}]Y'è,^{3},ê,Ä,¢,é]ê]^{1}A\underline{\&e}-\hat{E},Ìfvf][fpfefB ,É-ß,é,\pm,&,\\ & \mathcal{F},\dot{E},[]A,\pm,\dot{I}<@''\,ð'\in]\dot{I},\cdot,é,^{3}_{4},^{-},Å, & ,ÌfXfNfS][f"fZ][fo][,ÌON/OFF,ð]Ø,èŠ\cdot,¦,é,\pm,&,^{a}]o- \\ & \hat{J},\ddot{U},\cdot]B \bullet \hat{u}-@]FfGf"fnf"fXfhfffXfNfgfbfvf][fjf... \end{aligned}$ 

 $[], \hat{I}XfNf\check{S}[[f"fZ[[fo][,\delta'I'\check{\partial},\mu]A,^3,c,\acute{E}fTfuf]]fjf...[[,ÅON/OFF,\check{\partial}'I'\check{\partial},\mu,\ddot{A},,^3/4,^3,c]B$ 

**fAfCfRf",Ì**]**®—ñ** fffXfNfgfbfv∏ã,ÌŠefAfCfRf",Ì∙\ަ^Ê'u,ð]®,¦,Ü,·]B

**"™ŠÔŠu,É**]**®—ñ** fffXfNfgfbfv]]ã,ÌŠefAfCfRf",Ì•\ަ^Ê'u,ðfOfŠfbfh]]ã,É'μ,¦,Ü,·]B

 $\texttt{``}, \texttt{e} \bullet \texttt{t}, \texttt{`} fNf \texttt{`} fbf vf \{ [[fh] \texttt{"a}, \texttt{`}] \texttt{"} \bullet \texttt{"n}, \texttt{"}, \texttt{e} \bullet \texttt{t}, \texttt{`}, \texttt{e}, \texttt{'}_2, \texttt{"a}, \texttt{`} fNf \texttt{"} fNf \texttt{a} fCf \texttt{R} \texttt{f}, \texttt{"}, \texttt{a} [\texttt{`}] \texttt{`} -, \mu, \texttt{"}, \texttt{`} = \texttt{a}, \texttt{`}, \texttt{a}, \texttt{`}, \texttt{a}, \texttt{`}, \texttt{a}, \texttt{`}, \texttt{a}, \texttt{a},$ 

## $$\label{eq:product} \begin{split} & \textbf{fVft} [[fgf]fbfg, i``\, e`t, `fNfŠfbfvf{[[[fh[]ã, i]] ``n, ð``\, e`t, `, é, ½, ß, ifVft][[fgf]fbfgfffXfNfgfbfvfAfCfRf``, ð[] `] ¬, \mu, Ü, `] B \end{split}$$

$$\label{eq:constraint} \begin{split} & [\begin{aligned} $$ V,\mu,&fhfLf...f]f"fg,&J,& \end{aligned} ff,&f,& \end{aligned} ff,&f,& \end{aligned} f,&f,& \end{aligned} f,&f,& \end{aligned} f,&$$
## **‰æ-Ê,Ìfvf□fpfefB** ‰æ-Ê,Ìfvf□fpfefB,ðŠJ,¢

,ÄfffBfXfvfŒfC,Ì[]Ú[]×,ðŒ©,é,Æ[]A[];,Ü,ÅŒ©Šµ,ê,Ä,¢,éfV[[fg,Æ,Í[],µ^á,¤,Í,,,Å,·[]B,±,Ì,æ,¤, ,ÉInControl Tools 95,Í[]A'Ê[]í,ÌWindows 95,̉æ-Ê,Ìfvf[]fpfefB,É[]A[]V,½,ÈfV[[fg,ð'Ç ‰Á,µ,½,è[]AŠù'¶,ÌfV[[fg,ð•ï]]X,µ,Ä,¢,Ü,·[]B fV[[fg,ðŒ©,½,¢•û,Í[]A,±,Ìf{f^f",ðfNfŠfbfN,µ,ĉ<sup>Q</sup>,³,¢[]F **"wŒi** fAfCfRf",È,Ç,ª•\ަ,³,ê,éfffXfNfgfbfv‰æ-Ê,Ì"wŒi $\Box$ i•ÇŽ†•"•ª $\Box$ j,Ì,±,Æ $\Box$ B,±,Ì"wŒi,ðfNfŠfbfN,·,é,Æ,¢,¤,±,Æ,Í $\Box$ AfAfCfRf",",æ,Ñ,»,Ìf ‰fxf<^ÈŠO,Ì•"•ª,Å $\Box$ A,È,",©,ÂWindows 95 ~gŠO,Ì•"•ª,ðfNfŠfbfN,·,é,Æ,¢,¤^Ó-¡,Å,· $\Box$ B **f^fXfNfo**[**[fAfCfRf**" InControl Tools 95fAfCfRf", ÍWindows 95, Ìf^fXfNfo[[,É"o~^,³,ê,Ü,·]B  $\Pi$ f}fEfXf{f^f",Å,±,ÌfAfCfRf",ðfNfŠfbfN,·,é,Æf]fjf...][,ªŒ»,ê,Ü,·]Bf]fjf... [[,ðŽg,Á,ÄInControl Tools 95,Ì]I-1]Afwf<fvftf@fCf<]E‰æ-<u>Ê,Ìfvf]fpfefB]EfZfbfgfAfb</u>fvfEfBfU][fh,Ì<N" ®,ª]o-^,Ü,·]B

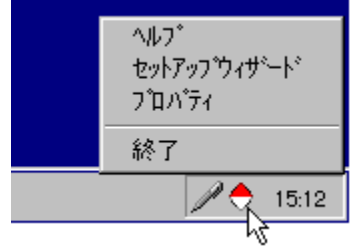

XXX. XXX